# acer

# Obsah

| TCO03                                       |
|---------------------------------------------|
| Varování Federální komunikační komise (FCC) |
| Kanadská směrnice DOC                       |
| Bezpečnostní upozornění                     |
| Obsah balení                                |
| Pokyny pro instalaci                        |
| Sestavení monitoru                          |
| Odpojení monitoru                           |
| Nastavení pozorovacího úhlu                 |
| Připojení zařízení                          |
| Zapnutí/Vypnutí napájení                    |
| Úprava nastavení displeje                   |
| Vnější ovládací prvky                       |
| Možnosti OSD nabídky                        |
| OSD nabídka                                 |
| Jas a kontrast                              |
| Synchronizace                               |
| Poloha                                      |
| Barva                                       |
| Nastavení jazyka                            |
| Možnost OSD                                 |
| Automatická konfigurace                     |
| Informace                                   |
| Obnova výchozího nastavení                  |
| Obecná specifikace                          |
| Technické informace                         |
| Zapojení pinů                               |
| Tabulka standardních režimů                 |
| Odstraňování problémů                       |

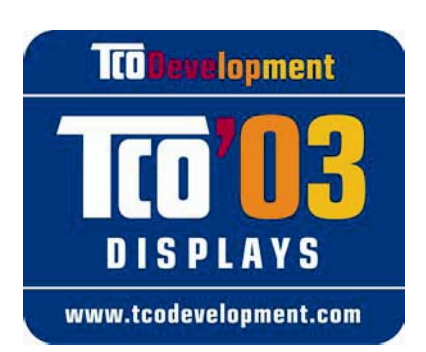

# **TCODevelopment**

# Blahopřejeme!

Monitor, který jste právě zakoupili, nese certifikát TCO'03. Znamená to, že tento monitor byl zkonstruován, vyroben a testován podle nejpřísnějších jakostních a ekologických požadavků na světě. Vznikl tak výrobek s vysokým výkonem, který vyhovuje požadavkům uživatele a zároveň minimalizuje dopad na naše životní prostředí.

# Některé z požadavků certifikátu TCO'03 pro monitory:

# Ergonomie

 Dobrá vizuální ergonomie a kvalita obrazu, které zlepšují pracovní prostředí uživatele a snižují negativní dopady na zrak a napětí. Mezi důležité parametry patří světelnost, kontrast, rozlišení, odrazivost, reprodukce barev a stabilita obrazu.

## Energie

- Přechod do úsporného režimu po uplynutí určité doby přínosné pro uživatele i životní prostředí.
- Elektrická bezpečnost.

# Emise

- Elektromagnetická pole.
- Emise šumu.

# Ekologie

- Výrobek musí být připraven k recyklaci a výrobce musí používat certifikovaný systém řízení EMAS nebo ISO 14 001.
- omezení:
  - bromovaných a chlorovaných prostředků snižujících hořlavost a polymerů
  - těžkých kovů, jako například kadmia, rtuti a olova.

Požadavky uvedené na tomto označení vyvíjí společnost TCO Development ve spolupráci s vědci, odborníky, uživateli a také výrobci na celém světě. Od konce osmdesátých let se společnost TCO ovlivňuje vývoj počítačového vybavení více směrem k uživateli. Náš systém označování monitorů se používá od roku 1992 a nyní jej vyžadují uživatelé a výrobci počítačového vybavení na celém světě.

Další informace najdete na webu www.tcodevelopment.com

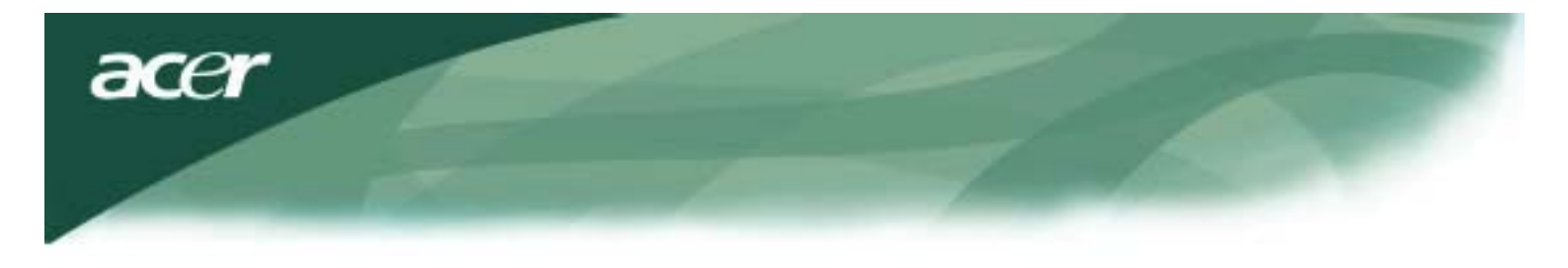

Informace o recyklaci vybavení IT

Informace o recyklaci vybavení IT:

Jedním z nejdůležitějších cílů společnosti Acer je důsledná ochrana životního prostředí. Považujeme recyklaci (formou sběru a likvidace) použitého vybavení z jednu z nejdůležitějších priorit naší společnosti ve snaze minimalizovat zatěžování životního prostředí.

Společnost Acer si je plně vědoma ekologických tlaků, které jsou vyvíjeny na náš obor, a snažíme se vyvíjet a nabízet co nejkvalitnější výrobky, které by zároveň měly co nejmenší dopad na životní prostředí.

Chcete-li získat další informace a pomoc v otázkách recyklace, navštivte následující webové stránky:

Celosvětově: http://global.acer.com/about/sustainability.htm

Další informace o našich dalších produktech, jejich vlastnostech a výhodách najdete na webových stránkách <u>www.global.acer.com</u>.

Likvidace lampy

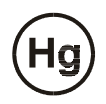

LAMPA(Y) UVNITŘ TOHOTO PRODUKTU OBSAHUJE(Í) RTUŤ A JE NEZBYTNÉ JE RECYKLOVAT NEBO LIKVIDOVAT V SOULADU S MÍSTNÍMI, STÁTNÍMI NEBO FEDERÁLNÍMI ZÁKONY. DALŠÍ INFORMACE VÁM POSKYTNE ORGANIZACE ELECTRONIC INDUSTRIES ALLIANCE NA WEBU <u>WWW.</u> <u>EIAE. ORG</u>. INFORMACE O LIKVIDACI LAMPY VIZ <u>WWW. LAMPRECYCLE. ORG</u>.

Směrnice pro likvidaci použitého elektrického a elektronického vybavení (WEEE)

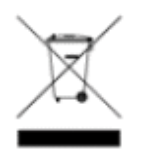

Toto elektronické zařízení nelikvidujte společně s komunálním odpadem. Aby se zajistilo minimální znečištění a maximální ochrana životního prostředí, použité zařízení recyklujte. Další informace o sběru a likvidaci použitého elektrického a elektronického vybavení najdete v části Environment (Žlvotní prostředí) na webu www.acer.com.

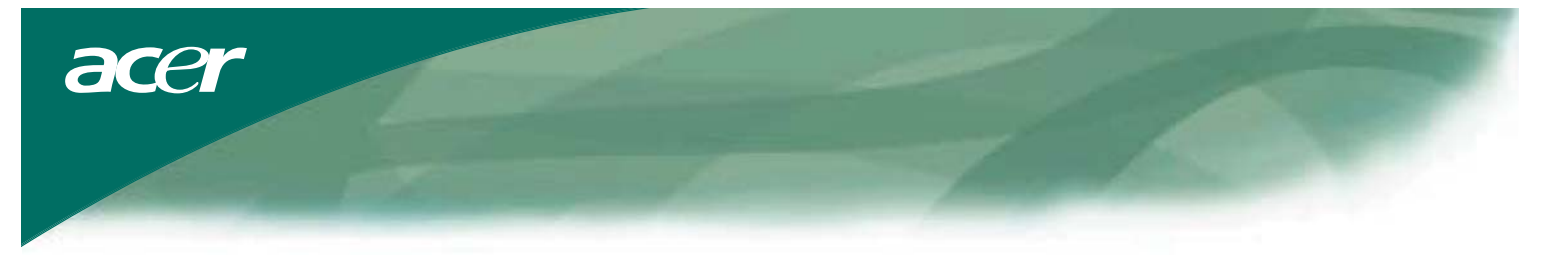

# POZNÁMKA

Aby byly splněny emisní limity FCC a aby nedocházelo k rušení příjmu rozhlasu a televize, je nutno použít stíněný signálový kabel. Je nezbytné používat výhradně dodávaný signálový kabel.

## Kanadská směrnice DOC

Tento digitální přístroj Třídy B splňuje všechny požadavky kanadských předpisů pro zařízení způsobující rušení. Cet appareil numerique de la classe B repecte toutes les exigences du Reglement sur le materiel brouilleur du Canada.

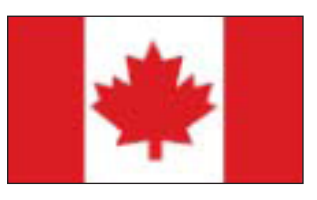

## Úvod

Tento návod k obsluze je určen k tomu, aby uživatelům usnadnil instalaci a používání LCD monitoru. Při vytváření tohoto návodu byl kladen velký důraz na správnost uváděných informací; nemůžeme však poskytnout žádnou záruku na správnost jeho obsahu. Informace uvedené v tomto návodu k obsluze se mohou změnit bez předchozího upozornění. Tento dokument obsahuje patentové informace chráněné autorskými právy. Všechna práva jsou vyhrazena. Bez předchozího písemného svolení výrobce nesmí být žádná část této příručky mechanicky, elektronicky ani jakýmkoli jiným způsobem reprodukována, v žádné podobě.

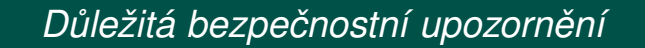

Přečtěte si prosím pozorně následující pokyny. Tento návod k obsluze byste si měli ponechat pro použití v budoucnu.

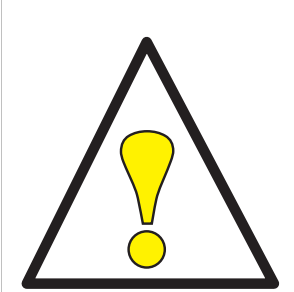

- 1. Při čištění obrazovky LCD monitoru: Vypněte napájení LCD monitoru a odpojte síťový napájecí kabel.
  - Nastříkejte na hadřík čisticí roztok neobsahující rozpouštědla a jemně vyčistěte obrazovku.
- 2. Nestavte tento LCD monitor do blízkosti okna. Při vystavení tohoto monitoru dešťové vodě, vlhkosti nebo slunečnímu záření může dojít k jeho vážnému poškození.
- 3. Na plochu obrazovky LCD monitoru netlačte. Nadměrný tlak může způsobit trvalé poškození displeje.
- Nesundávejte kryt LCD displeje ani se nepokoušejte o servis tohoto přístroje svépomocí. Jakýkoli servis by mělo provádět výhradně autorizované servisní středisko.
- 5. Provozujte LCD monitor v prostředí s teplotou 5 °C ~ 40 °C (nebo 41 °F ~ 104 °F). Při provozování LCD monitoru mimo tento rozsah může dojít k jeho trvalému poškození.
- 6. Pokud nastane některá z následujících situací, neprodleně odpojte monitor od sítě a zavolejte autorizované servisní středisko.
  - \* Signálový kabel mezi monitorem a PC je roztřepený nebo jinak poškozený.
  - \* Došlo k polití LCD monitoru nebo byl monitor vystaven působení deště.
  - LCD monitor nebo jeho skříň je poškozena.

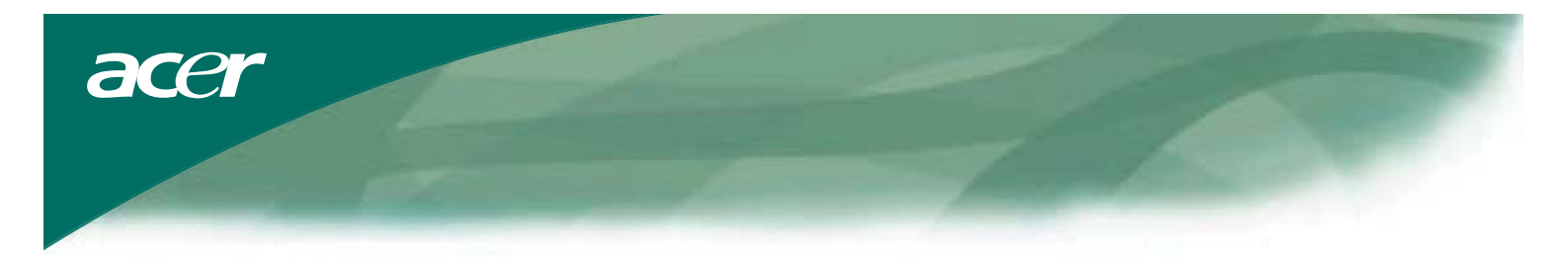

#### Obsah Balení

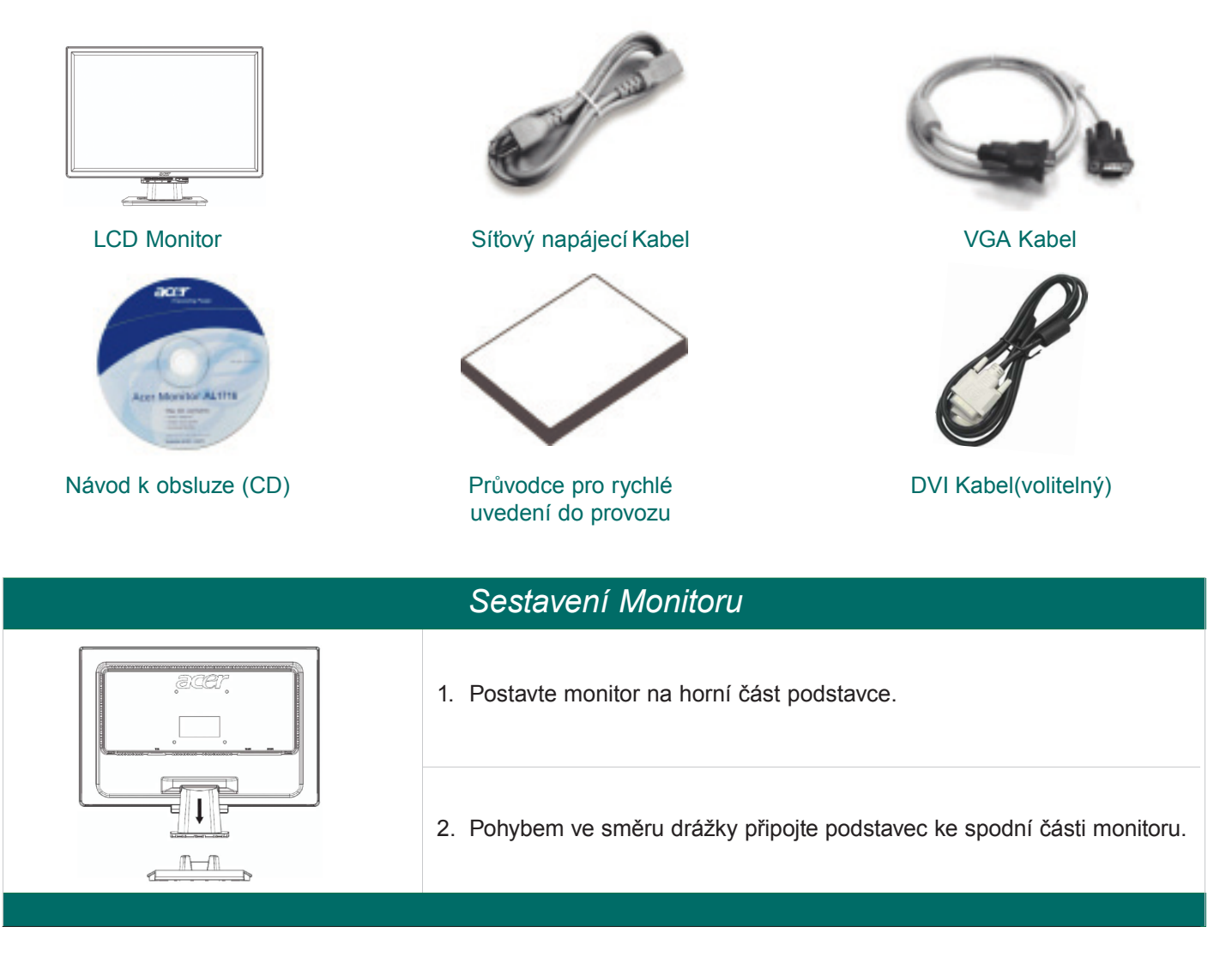

# Odpojení Monitoru

#### Důležité upozornění

Nejprve najděte čistý a rovný povrch pro odložení monitoru po jeho oddělení od podstavce. Pro zvýšení ochrany položte pod monitor čistý suchý hadřík. Vytáhněte monitor mírně nahoru směrem od podstavce.

#### Nastavení pozorovacího úhlu

Pozorovací úhel monitoru je nastavitelný v rozmezí 5° dopředu až 15° dozadu.

#### Upozornění:

Nepokoušejte se o násilné nastavení většího pozorovacího úhlu LCD monitoru, než který je uveden výše. V opačném případě může dojít k poškození monitoru a podstavce monitoru.

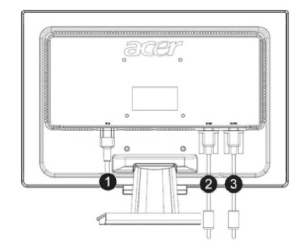

#### Připojení zařízení

Před provedením připojení prosím vypněte napájení počítače i monitoru.

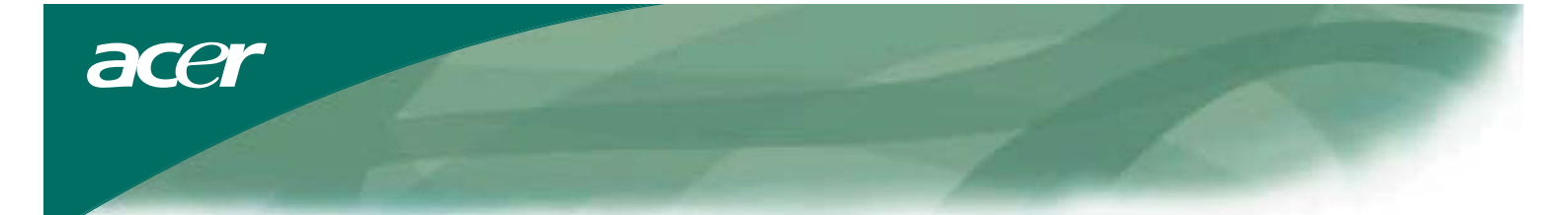

| (1) | Síťový napájecí kabel    | Připevněte k monitoru napájecí kabel a připojte napájecí kabel do správně uzemněné elektrické zásuvky.                          |
|-----|--------------------------|----------------------------------------------------------------------------------------------------|
| (2) | DVI Kabel<br>(volitelný) | Připojte signálový kabel ke konektoru DVI výstupu na grafické kartě počítače.<br>Potom dotáhněte na konektoru přítlačné šroubky |
| (3) | VGA Kabel                | Připojte signálový kabel ke konektoru VGA výstupu na grafické kartě počítače. Potom dotáhněte na konektoru přítlačné šroubky    |

VAROVÁNÍ: 15 pinová zástrčka typu D-Sub na VGA kabelu má lichoběžníkový tvar. Zajistěte, aby tvar této zástrčky odpovídal tvaru konektoru, do kterého ji zasunujete a aby nedošlo k ohnutí nebo jinému poškození pinů.

## Ovládání Monitoru

Nejprve zapněte napájení monitoru, pak zapněte napájení počítače. Jakmile se LED indikátor na tlačítku napájení rozsvítí zelenou barvou, je počítač připraven k použití. Počkejte přibližně 10 sekund na zobrazení video signálu. Pokud se nerozsvítí indikátor na tlačítku napájení zeleným světlem nebo pokud se nezobrazí video signál, zkontrolujte připojení.

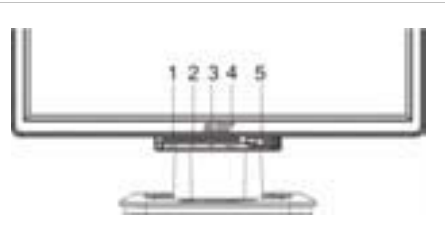

| 1 | AUTO | Automatická<br>konfigurace       | Pokud je OSD nabídka aktivní, stiskněte toto tlačítko pro její<br>ukončení. Pokud není OSD nabídka aktivní, stiskněte toto tlačítko<br>pro automatickou optimalizaci polohy, časování a fáze obrazu<br>na vašem displeji. |
|---|------|----------------------------------|----------------------------------------------------------------------------------------------------|
| 2 | <    | Mínus                            | Pokud je OSD nabídka aktivní, stiskněte toto tlačítko pro výběr nebo nastavení možností OSD nabídky.                                                                                                    |
| 3 | >    | Plus                             | Pokud je OSD nabídka aktivní, stiskněte toto tlačítko pro výběr nebo nastavení možností OSD nabídky.                                                                                                    |
| 4 | MENU | Manuální nastavení<br>pomocí OSD | Stiskněte pro zobrazení OSD nabídky. Dalším stiskem tohoto tlačítka můžete zobrazení ukončit.                                                                                                    |
| 5 | ()   | Napájení                         | Zapnutí/Vypnutí napájení<br>Zelená: napájení zapnuto<br>Oranžová: režim spánku                                                                                                    |

### Možnosti OSD nabídky

Viz "Vnější ovládací prvky" na straně 5. Pro úpravu nastavení OSD nabídky:

- 1. Stiskněte tlačítko MENU pro otevření OSD nabídky.
- 2. Pomocí tlačítka < nebo > zvýrazněte ovládací prvek a potvrďte stiskem tlačítka MENU.
- 3. Pomocí tlačítka < nebo > nastavte ovládací prvek na požadovanou hodnotu.
- Po dokončení nastavení stiskněte tlačítko MENU pro ukončení zobrazení OSD nabídky. (Nebo se za 45 sekund nastavení uloží automaticky.)

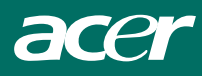

## OSD nabídka

#### Jas a kontrast

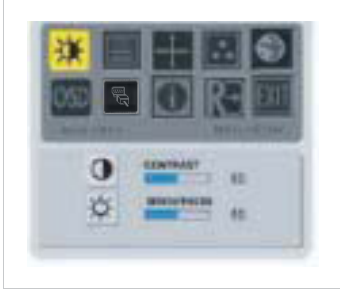

#### BRIGHTNESS (Jas):

Pro změnu nastavení jasu obrazu zobrazeného na obrazovce. Lze nastavit hodnotu v rozsahu 0 až 100.

#### CONTRAST (Kontrast):

Pro změnu vzájemného nastavení tmavých a světlých barevných odstínů tak, aby bylo dosaženo příjemného kontrastu. Lze nastavit hodnotu v rozsahu 0 až 100.

#### Synchronizace

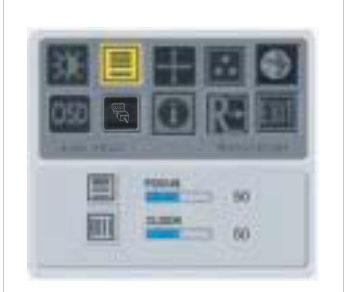

FOCUS (Zaostření): Pro odstranění vodorovných zkreslení a zobrazení jasného a ostrého obrazu. CLOCK (Časování):

Pokud se v pozadí obrazovky zobrazují svislé proužky, můžete je touto funkcí potlačit (minimalizovat jejich velikost). Mění rovněž vodorovnou velikost obrazovky.

#### Poloha

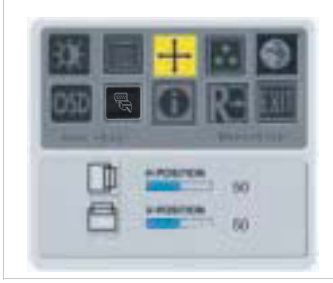

V-Position (Svislá poloha): Pro odstranění vodorovných zkreslení a zobrazení jasného a ostrého obrazu.

H-Position (Vodorovná poloha): Pro nastavení vodorovné polohy.

#### Teplota barev

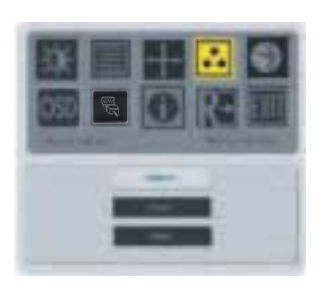

Existují tři způsoby nastavení teploty barev:

WARM (Teplé barvy): Nastavení teploty barev v souřadnicích CIE na 6500 °K.

#### COOL (Studené barvy):

Nastavení teploty barev v souřadnicích CIE na 9300 °K.

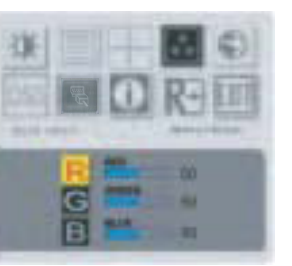

User defined (Podle uživatele):

Umožňuje nastavit intenzitu červené, zelené a modré barvy podle vašich preferencí.

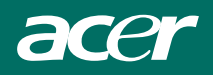

#### Jazyk

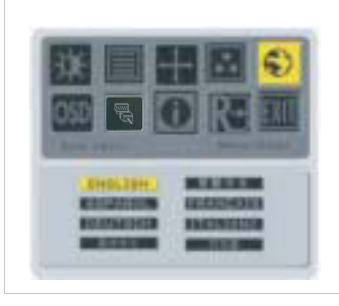

Vyberte jazyk nabídky OSD.

## Poloha OSD nabídky

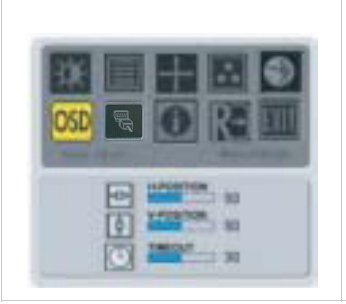

Pro změnu polohy okna OSD nabídky na obrazovce. Funkce TIMEOUT umožňuje určit dobu zobrazení OSD nabídky v rozmezí 10 až 120 sekund.

## Změna zdroje signálu (pouze pro analogový model)

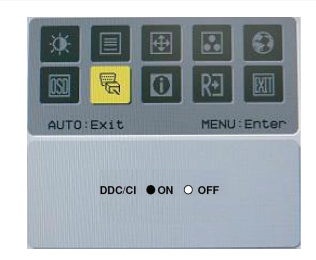

Slouží k zapnutí nebo vypnutí funkce DDC / CI.

# Změna zdroje signálu (pro model s duálním vstupem)

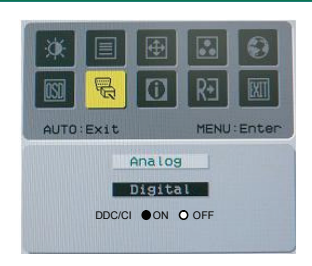

Změna zdroje signálu mezi Analog (Analogový) a Digital (Digitální) Slouží k zapnutí nebo vypnutí funkce DDC / CI.

#### Informace

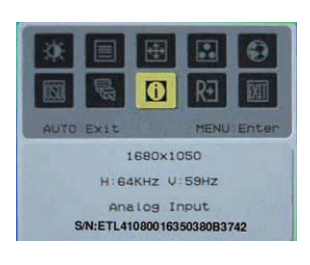

Zobrazí na obrazovce stručné informace.

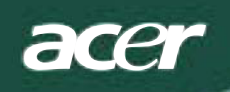

# Obnova výchozího nastavení

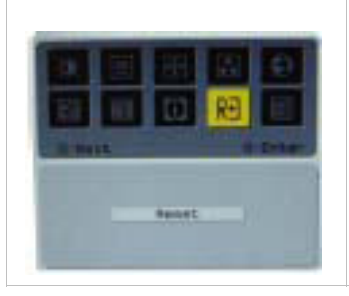

Pro obnovu výchozího továrního nastavení.

# Obecná specifikace

| AL2216W B                                           |                                                  |
|-----------------------------------------------------|--------------------------------------------------|
| Položka                                             | Specifikace                                      |
| Panel                                               |                                                  |
| Displej                                             | 22 palcový plochý panel s aktivní maticí TFT LCD |
| Max. rozlišení                                      | 1680 x 1050 @60Hz                                |
| Rozteč obrazových bodů                              | 0.282 mm X 0.282 mm                              |
| Počet barev                                         | 16,2 miliónu                                     |
| Jas                                                 | 300 nitů (standardně)                            |
| Kontrastní poměr                                    | 2500:1 (ACM)                                     |
| Doba odezvy                                         | 5 ms (standardně)                                |
| Pozorovací úhel – vodorovný                         | 170°                                             |
| Pozorovací úhel – svislý                            | 160°                                             |
| Vnější ovládací prvky<br>– Vypínač napájení (Power) | ON/ OFF                                          |
| Ovládací tlačítka                                   | AUTO, MENU, <, >                                 |
| Video vstup                                         | VGA or VGA+DVI-D w/ HDCP (volitelná možnost).    |
| Video                                               | Analogové 0,7 V                                  |
| Synchronizace                                       | TTL (+/-)                                        |
| Plug & Play                                         | DDC / CI                                         |
| Napájení                                            |                                                  |
| Zdroj napájení                                      | 100–240 V AC (stříd.), 50/60 Hz, 1,5A            |
| Příkon – běžný provoz                               | <45 W                                            |
| Příkon – mimo běžný provoz                          | < 1W                                             |
| Rozměry a hmotnost                                  |                                                  |
| Rozměry (Š x V x H)                                 | 512.6mm x 423.1mm x 184.6mm (včetně podstavce)   |
| Hmotnost (Čistá/Hrubá)                              | 4.6 Kg/ 6.3Kg                                    |

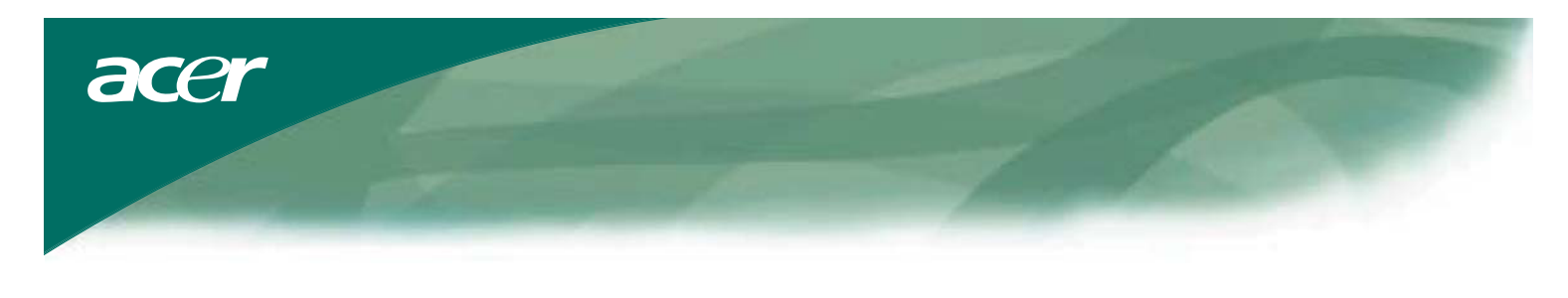

# Technické informace

# Zapojení pinů

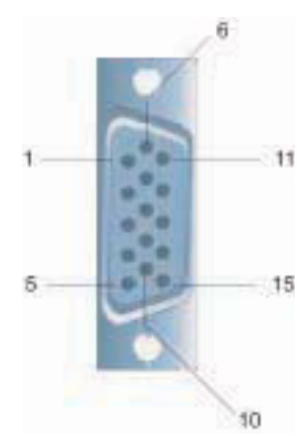

|     | Signál            | Signál |                   |  |
|-----|-------------------|--------|-------------------|--|
| PIN | Popis             | PIN    | Popis             |  |
| 1   | Červená           | 9      | +5 V              |  |
| 2   | Zelená            | 10     | N.C. (Nezapojeno) |  |
| 3   | Modrá             | 11     | N.C. (Nezapojeno) |  |
| 4   | N.C. (Nezapojeno) | 12     | DDC_SDA           |  |
| 5   | GND               | 13     | HSYNC             |  |
| 6   | Červená_GND       | 14     | VSYNC.            |  |
| 7   | Zelená_GND        | 15     | DDC_SCL           |  |
| 8   | Modrá_GND         |        |                   |  |

# Konektor pro vstup digitálního signálu : DVI – D (volitelný)

| 1 | TX2-                    | 9  | TX1-                    | 17 | ТХ0-                    |
|---|-------------------------|----|-------------------------|----|-------------------------|
| 2 | TX2+                    | 10 | TX1+                    | 18 | TX0+                    |
| 3 | Zakrytování (TX2 / TX4) | 11 | Zakrytování (TX1 / TX3) | 19 | Zakrytování (TX0 / TX5) |
| 4 | NC (Nezapojeno)         | 12 | NC (Nezapojeno)         | 20 | NC (Nezapojeno)         |
| 5 | NC (Nezapojeno)         | 13 | NC (Nezapojeno)         | 21 | NC (Nezapojeno)         |
| 6 | DDC-Sériové časování    | 14 | Napájení +5 V           | 22 | Zakrytování (TXC)       |
| 7 | DDC-Sériová data        | 15 | Uzemnění (+5 V)         | 23 | TXC+                    |
| 8 | NC (Nezapojeno)         | 16 | Detekce Hot Plug        | 24 | TXC-                    |

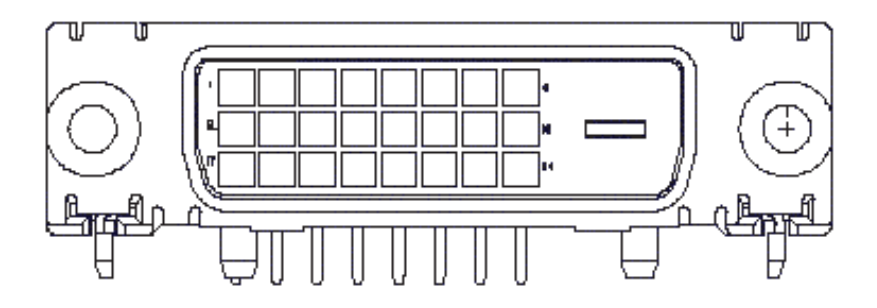

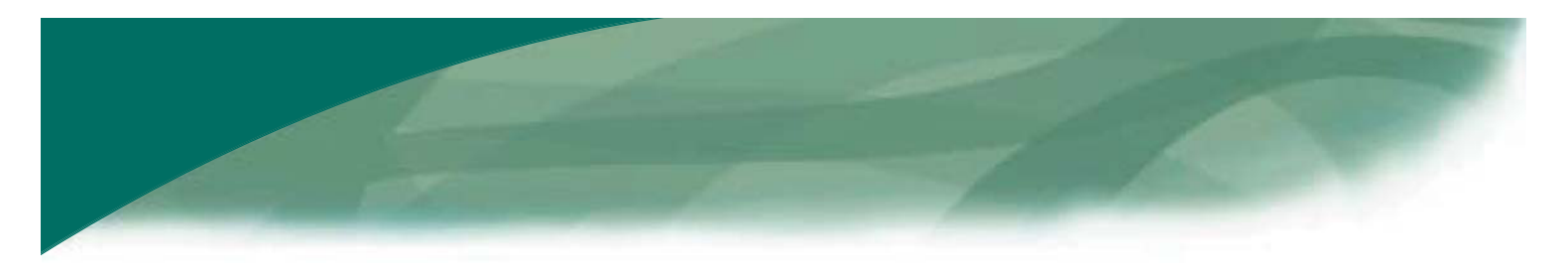

# Tabulka standardních režimů

Pokud NENÍ vybraný režim (časování) uveden v následující tabulce, přepne se LCD monitor do režimu spánku.

| VESA MODES |                |           |                                   |                  |                                |                  |                                 |  |  |
|------------|----------------|-----------|-----------------------------------|------------------|--------------------------------|------------------|---------------------------------|--|--|
|            | Horizontal     |           |                                   |                  | Vertical                       |                  |                                 |  |  |
| Mode       | Resolution     | Total     | Nominal<br>Frequency<br>+/-0.5KHz | Sync<br>Polarity | Nominal<br>Frequency<br>+/-1Hz | Sync<br>Polarity | Nominal<br>Pixel Clock<br>(MHz) |  |  |
|            | 640*480@60Hz   | 800*525   | 31.469                            | N                | 59.941                         | N                | 25.175                          |  |  |
| VGA        | 640*480@72Hz   | 832*520   | 37.861                            | N                | 72.809                         | N                | 31.500                          |  |  |
|            | 640*480@75Hz   | 840*500   | 37.500                            | N                | 75.000                         | N                | 31.500                          |  |  |
|            | 800*600@56Hz   | 1024*625  | 35.156                            | Р                | 56.250                         | Р                | 36.000                          |  |  |
|            | 800*600@60Hz   | 1056*628  | 37.879                            | Р                | 60.317                         | Р                | 40.000                          |  |  |
| SVGA       | 800*600@72Hz   | 1040*666  | 48.077                            | Р                | 72.188                         | Р                | 50.000                          |  |  |
|            | 800*600@75Hz   | 1056*625  | 46.875                            | Р                | 75.000                         | Р                | 49.500                          |  |  |
|            | 1024*768@60Hz  | 1344*806  | 48.363                            | N                | 60.004                         | N                | 65.000                          |  |  |
| XGA        | 1024*768@70Hz  | 1328*806  | 56.476                            | N                | 70.069                         | N                | 75.000                          |  |  |
|            | 1024*768@75Hz  | 1312*800  | 60.023                            | Р                | 75.029                         | Р                | 78.750                          |  |  |
|            | 1152*864@75Hz  | 1600*900  | 67.500                            | Р                | 75.000                         | Р                | 108.000                         |  |  |
|            | 1152*720@60Hz  | 1488*748  | 44.859                            | N                | 59.972                         | Р                | 66.750                          |  |  |
|            | 1280*960@60Hz  | 1800*1000 | 60.000                            | Р                | 60.000                         | Р                | 108.000                         |  |  |
| 0)/0.4     | 1280*1024@60Hz | 1688*1066 | 63.981                            | Р                | 60.020                         | Р                | 108.000                         |  |  |
| SXGA       | 1280*1024@75Hz | 1688*1066 | 79.976                            | Р                | 75.025                         | Р                | 135.000                         |  |  |
| SXGA+      | 1400x1050@60Hz | 1864*1089 | 65.317                            | N                | 59.978                         | N                | 121.75                          |  |  |
| UXGA       | 1600*1200@60Hz | 2160*1250 | 75.000                            | Р                | 60.000                         | Р                | 162.000                         |  |  |
| WXGA       | 1360*768@60Hz  | 1792*795  | 47.712                            | Р                | 60.015                         | Р                | 85.5                            |  |  |
| WXGA+      | 1440*900@60Hz  | 1600*926  | 55.469                            | Р                | 59.901                         | N                | 88.75                           |  |  |
|            | 1440*900@75Hz  | 1936*942  | 70.635                            | N                | 74.984                         | Р                | 136.75                          |  |  |
| WSXGA+     | 1680*1050@60Hz | 2240*1089 | 65.290                            | N                | 59.954                         | N                | 146.250                         |  |  |
|            |                |           | IBM MODES                         | 1                | 1                              |                  |                                 |  |  |
| EGA        | 640*350@70Hz   | 800*449   | 31.469                            | Р                | 70.087                         | N                | 25.175                          |  |  |
| EGA        | 720x400@70Hz   | 900*449   | 31.469                            | N                | 70.087                         | Р                | 28.322                          |  |  |
| MAC MODES  |                |           |                                   |                  |                                |                  |                                 |  |  |
| VGA        | 640*480@66.7Hz | 864*525   | 35.000                            | Р                | 66.667                         | Р                | 30.240                          |  |  |
| SVGA       | 832*624@75Hz   | 1152*667  | 49.725                            | Ν                | 74.550                         | Ν                | 57.283                          |  |  |
| XGA        | 1024*768@75Hz  | 1328*804  | 60.241                            | N                | 74.927                         | Ν                | 80.000                          |  |  |
|            | 1152*870@75Hz  | 1456*915  | 68.681                            | Ν                | 75.062                         | Ν                | 100.00                          |  |  |
|            |                | (         | Other MODES                       |                  |                                |                  |                                 |  |  |
| XGA        | 1024*768@72Hz  | 1360*800  | 57.669                            | Ν                | 72.086                         | Ν                | 78.434                          |  |  |
| SXGA       | 1280*1024@70Hz | 1696*1072 | 74.882                            | Р                | 69.853                         | Р                | 127.000                         |  |  |

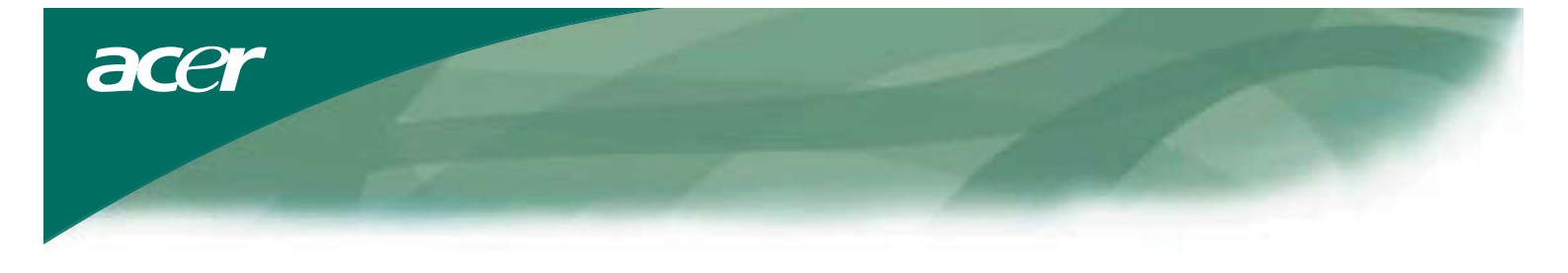

#### Odstraňování problémů

Tento LCD monitor byl v továrně přednastaven podle standardního režimu VGA. V důsledku odlišností ve výstupních režimech u různých grafických karet VGA dostupných na trhu mohou uživatelé zpočátku zaznamenat určité nestabilní nebo nejasné zobrazení, když je zvolen nový zobrazovací režim nebo nová grafická karta VGA.

#### Pozor

Tento LCD monitor podporuje několik režimů VGA. Viz "Tabulka standardních režimů", kde je uveden seznam režimů podporovaných tímto LCD monitorem.

#### PROBLÉM: Obraz je nejasný a nestabilní

Jestliže je obraz nejasný a nestabilní, proveďte prosím následující kroky:

- 1. Přepněte PC do stavu "Vypnout Windows" (v prostředí MS Windows).
- Zkontrolujte, zda se na obrazovce nezobrazují nějaké svislé černé pruhy. Pokud tomu tak je, použijte funkci "Clock" (Časování) v OSD nabídce a nastavte ji tak (zvýšením nebo snížením hodnot čísel), aby tyto pruhy zmizely.
- 3. Opět pomocí OSD nabídky nastavte funkci "FOCUS" (Zaostření) tak, aby byl obraz co nejčistší.
- 4. Klepněte v okně "Vypnout Windows" na možnost "Ne" a vraťte se do normálního prostředí operačního systému.

## PROBLÉM: Na LCD monitoru se nezobrazuje žádný obraz

Pokud se na LCD monitoru nezobrazuje žádný obraz, proveďte prosím následující kroky:

- 1. Zkontrolujte, zda svítí indikátor zapnutí napájení na LCD monitoru, zda jsou bezpečně zapojeny všechny kabely, a zda systém běží ve správném režimu. Viz Kapitola 3, kde najdete informace, týkající se režimů.
- Vypněte LCD monitor a pak jej opět zapněte. Pokud se ani teď neobjeví žádný obraz, stiskněte několikrát ovládací tlačítko pro automatické přizpůsobení.
- Pokud v kroku 2 neuspějete, připojte svůj počítačový systém k jinému externímu monitoru (CRT). Pokud váš počítačový systém funguje s CRT monitorem správně, avšak nefunguje s LCD monitorem, může být výstupní režim grafické karty VGA mimo rozsah synchronizace LCD monitoru.

Změňte prosím nastavený režim na alternativní režim, uvedený v "Tabulce standardních režimů", nebo vyměňte grafickou kartu VGA a pak zopakujte kroky 1 a 2.

#### PROBLÉM: Na LCD monitoru se nezobrazuje žádný obraz

Pokud jste vybrali výstupní režim (časování), který leží mimo rozsah synchronizace LCD monitoru (Horizontální: 31,5 ~ 80 kHz a Vertikální: 56 ~ 75 Hz), zobrazí se v okně OSD nabídky zpráva "Out of Range" (Mimo rozsah). Zvolte takový režim, který váš LCD monitor podporuje. Kromě toho, jestliže není k LCD monitoru připojen signálový kabel nebo není-li připojen správně, zobrazí se na obrazovce monitoru zpráva "No Input Signal" (Na vstupu není žádný signál).

Upozornění: Nepokoušejte se sami tento monitor opravovat nebo odstraňovat kryt počítače.

Pokud nelze problém odstranit postupem uvedeným v části "Odstraňování problémů", přenechte servis kvalifikovaným servisním technikům.